## ΠΥΣΠΕ ΔΥΤΙΚΗΣ ΘΕΣΣΑΛΟΝΙΚΗΣ

## ΟΔΗΓΙΕΣ ΚΑΤΑΧΩΡΙΣΗΣ ΔΗΛΩΣΗΣ ΤΟΠΟΘΕΤΗΣΗΣ / ΕΠΙΛΟΓΗ ΣΧΟΛΕΙΩΝ

Οι δηλώσεις τοποθέτησης γίνονται ηλεκτρονικά μέσω της πλατφόρμας στην ηλεκτρονική διεύθυνση <u>https://dipevthess.sch.gr/</u> ακολουθώντας τα εξής βήματα:

- Στην αρχική οθόνη εμφανίζεται η επιλογή «Αιτήσεις τοποθέτησης/απόσπασης εκτός ΠΥΣΠΕ εδώ».
- Κάνετε κλικ στο «Εδώ», μπαίνετε στην καρτέλα Διαχείρισης Αιτήσεων Τοποθέτησης Εκπαιδευτικών και συμπληρώνετε τον ΑΦΜ και την Ειδικότητά σας και πατάτε «Είσοδο».
- Κάνοντας κλικ στο κουμπί «Είσοδος» φαίνονται τα προσωπικά σας στοιχεία.
- Κατόπιν επιλέγετε αριστερά «Επιλέξτε Αίτηση».
- Επιλέγετε την γραμμή και κατόπιν το κουμπί «Επιλογή».
- Στη συνέχεια επιλέγετε το πεδίο «Σχολεία προτεραιότητας» που βρίσκεται αριστερά της καρτέλας.
- Στην καρτέλα που εμφανίζεται κάνετε κλικ στο κουμπί «Πρόσθεσε νέο σχολείο» και στη λίστα των σχολείων που εμφανίζεται επιλέγεται το σχολείο προτίμησής σας και πατάτε «Επιλογή».
- Μπορείτε να <u>προσθέσετε όσες σχολικές μονάδες επιθυμείτε</u>, ενώ με τα βελάκια μπορείτε να μετακινήσετε μια θέση πάνω ή μια θέση κάτω το κάθε επιλεγμένο από εσάς σχολείο.
- Μπορείτε να διαγράψετε μια επιλογή σας με το εικονίδιο (X).
- Σε οποιοδήποτε στάδιο μπορείτε να αποσυνδεθείτε πατώντας «Έξοδος».
- Τα στοιχεία που έχετε συμπληρώσει έως τότε αποθηκεύονται αυτόματα και θα διατηρηθούν στην αίτησή σας δίνοντάς σας τη δυνατότητα οποιαδήποτε στιγμή να τα τροποποιήσετε.
- Την επόμενη φορά που θα συνδεθείτε μπορείτε να συμπληρώσετε ή να αλλάξετε τις επιλογές σας.
- Για την ολοκλήρωση της διαδικασίας πηγαίνετε αριστερά στην καρτέλα «Οριστικοποίηση Αίτησης» και πατάτε το αντίστοιχο κουμπί: α) εφόσον προηγουμένως <u>έχετε συναινέσει</u> στη χρήση και επεξεργασία των προσωπικών σας δεδομένων από το ΠΥΣΠΕ Δυτικής Θεσσαλονίκης.
- Πατώντας στο εικονίδιο «Εκτύπωση» που βρίσκεται δίπλα στο κουμπί «Οριστικοποίηση Αίτησης» μπορείτε να κάνετε προεπισκόπηση της αίτησής σας και να την εκτυπώσετε για να την έχετε στο αρχείο σας.